# Vidéo à la demande et Multicast :

| I.                                                          | INTRODUCTION :                                                                                                    | . 3                                                                                                    |
|-------------------------------------------------------------|----------------------------------------------------------------------------------------------------|----------------------------------------------------------------------------------------------------|
| A.                                                          | Objectifs de ce document :                                                                                                    | . 3                                                                                                    |
| В.                                                          | DE QUOI A T'ON BESOIN :                                                                                                    | . 3                                                                                                    |
| II.                                                         | EXTRAIRE ET RETOUCHER UN FICHIER VIDEO OU AUDIO:                                                                                                    | . 4                                                                                                    |
| A.                                                          | VERIFIER LA VERSION DE DIRECTX :                                                                                                    | . 4                                                                                                    |
| В.                                                          | EXTRAIRE UNE MINUTE DE VIDEO :                                                                                                    | . 4                                                                                                    |
| C.                                                          | Editer d'un fichier .vob :                                                                                                    | . 5                                                                                                    |
| D.                                                          | CONVERTIR UN FICHIER VOB EN FICHIER AVI :                                                                                                    | . 6                                                                                                    |
| E.                                                          | RETOUCHER UN FICHIER AVI :                                                                                                    | .7                                                                                                    |
|                                                             | 1. Découper le fichier avi :                                                                                                    | .7                                                                                                    |
|                                                             | 2. Utiliser la fonction CROP :                                                                                                    | . 7                                                                                                    |
| F.                                                          | ENCODAGE/COMPRESSION :                                                                                                    | . 8                                                                                                    |
|                                                             | 1. Utilisation du programme Aspect :                                                                                                    | . 8                                                                                                    |
|                                                             | 2. Modifier la resolution spatiale à une video :                                                                                                    | .9                                                                                                    |
| G                                                           | 5. Changer le joi mui de compression video :                                                                                                    | . 9                                                                                                    |
| U.                                                          | EXPORTATION D'UNE IMAGE DEPUIS UNE VIDEO                                                                                                    | . 7                                                                                                    |
| Н                                                           | MESURER LA QUALITE D'UNE VIDEO A L'AIDE DU PSNR                                                                                                    | 10                                                                                                    |
| Н.<br><b>III.</b>                                           | MESURER LA QUALITE D'UNE VIDEO A L'AIDE DU PSNR :<br>COMMUNICATION VIDEO SUR IP EN MODE VIDEO A LA DEMANDE :                                                                                                    | 10<br>12                                                                                                    |
| Н.<br><b>Ш.</b><br>А                                        | MESURER LA QUALITE D'UNE VIDEO A L'AIDE DU PSNR :<br>COMMUNICATION VIDEO SUR IP EN MODE VIDEO A LA DEMANDE :<br>CONVERTIR UNE VIDEO DANS UN FORMAT DE COMPRESSION COMPATIBLE TEMPS REEL :                                                                                                    | 10<br>12<br>12                                                                                                    |
| Н.<br><b>Ш.</b><br>А.<br>В.                                 | MESURER LA QUALITE D'UNE VIDEO A L'AIDE DU PSNR :<br>COMMUNICATION VIDEO SUR IP EN MODE VIDEO A LA DEMANDE :<br>CONVERTIR UNE VIDEO DANS UN FORMAT DE COMPRESSION COMPATIBLE TEMPS REEL :<br>INSTALLATION ET CONFIGURATION DU SERVEUR DE STREAMING DARWIN STREAMING SERVER (DSS) :                                                                                                    | 10<br>12<br>12<br>12                                                                                                    |
| H.<br>III.<br>A.<br>B.<br>C.                                | MESURER LA QUALITE D'UNE VIDEO A L'AIDE DU PSNR :<br>COMMUNICATION VIDEO SUR IP EN MODE VIDEO A LA DEMANDE :<br>CONVERTIR UNE VIDEO DANS UN FORMAT DE COMPRESSION COMPATIBLE TEMPS REEL :<br>INSTALLATION ET CONFIGURATION DU SERVEUR DE STREAMING DARWIN STREAMING SERVER (DSS) :<br>LISTE DES PORTS :                                                                                                    | <ol> <li>10</li> <li>12</li> <li>12</li> <li>12</li> <li>13</li> </ol>                                                                                     |
| H.<br>III.<br>A.<br>B.<br>C.<br>D.                          | MESURER LA QUALITE D'UNE VIDEO A L'AIDE DU PSNR :<br>COMMUNICATION VIDEO SUR IP EN MODE VIDEO A LA DEMANDE :<br>CONVERTIR UNE VIDEO DANS UN FORMAT DE COMPRESSION COMPATIBLE TEMPS REEL :<br>INSTALLATION ET CONFIGURATION DU SERVEUR DE STREAMING DARWIN STREAMING SERVER (DSS) :<br>LISTE DES PORTS :<br>TEST DE COMMUNICATION EN MODE EN « VIDEO ON DEMAND » :                                                                                                    | <ol> <li>10</li> <li>12</li> <li>12</li> <li>12</li> <li>13</li> <li>13</li> </ol>                                                                         |
| H.<br>III.<br>A.<br>B.<br>C.<br>D.<br>E.                    | MESURER LA QUALITE D'UNE VIDEO A L'AIDE DU PSNR :<br>COMMUNICATION VIDEO SUR IP EN MODE VIDEO A LA DEMANDE :<br>CONVERTIR UNE VIDEO DANS UN FORMAT DE COMPRESSION COMPATIBLE TEMPS REEL :<br>INSTALLATION ET CONFIGURATION DU SERVEUR DE STREAMING DARWIN STREAMING SERVER (DSS) :<br>LISTE DES PORTS :<br>TEST DE COMMUNICATION EN MODE EN « VIDEO ON DEMAND » :<br>LES PROTOCOLES :                                                                                                    | <ol> <li>10</li> <li>12</li> <li>12</li> <li>13</li> <li>13</li> <li>14</li> </ol>                                                                         |
| H.<br>III.<br>A.<br>B.<br>C.<br>D.<br>E.                    | MESURER LA QUALITE D'UNE VIDEO A L'AIDE DU PSNR :                                                                                                    | 10<br>12<br>12<br>13<br>13<br>14<br>14                                                                                                    |
| H.<br>III.<br>A.<br>B.<br>C.<br>D.<br>E.                    | MESURER LA QUALITE D'UNE VIDEO A L'AIDE DU PSNR :         COMMUNICATION VIDEO SUR IP EN MODE VIDEO A LA DEMANDE :         CONVERTIR UNE VIDEO DANS UN FORMAT DE COMPRESSION COMPATIBLE TEMPS REEL :         INSTALLATION ET CONFIGURATION DU SERVEUR DE STREAMING DARWIN STREAMING SERVER (DSS) :         LISTE DES PORTS :         TEST DE COMMUNICATION EN MODE EN « VIDEO ON DEMAND » :         LES PROTOCOLES :         1.       RTP :         2.       RTCP :                                                                                                    | <ol> <li>10</li> <li>12</li> <li>12</li> <li>13</li> <li>13</li> <li>14</li> <li>14</li> <li>14</li> </ol>                                                 |
| H.<br>III.<br>A.<br>B.<br>C.<br>D.<br>E.                    | MESURER LA QUALITE D'UNE VIDEO A L'AIDE DU PSNR :         COMMUNICATION VIDEO SUR IP EN MODE VIDEO A LA DEMANDE :         CONVERTIR UNE VIDEO DANS UN FORMAT DE COMPRESSION COMPATIBLE TEMPS REEL :         INSTALLATION ET CONFIGURATION DU SERVEUR DE STREAMING DARWIN STREAMING SERVER (DSS) :         LISTE DES PORTS :         TEST DE COMMUNICATION EN MODE EN « VIDEO ON DEMAND » :         LES PROTOCOLES :         1.       RTP :         2.       RTCP :         3.       RTSP :                                                                                                    | 10<br>12<br>12<br>13<br>13<br>14<br>14<br>14<br>15                                                                                                    |
| H.<br>III.<br>A.<br>B.<br>C.<br>D.<br>E.                    | MESURER LA QUALITE D'UNE VIDEO A L'AIDE DU PSNR :         COMMUNICATION VIDEO SUR IP EN MODE VIDEO A LA DEMANDE :         CONVERTIR UNE VIDEO DANS UN FORMAT DE COMPRESSION COMPATIBLE TEMPS REEL :         INSTALLATION ET CONFIGURATION DU SERVEUR DE STREAMING DARWIN STREAMING SERVER (DSS) :         LISTE DES PORTS :         TEST DE COMMUNICATION EN MODE EN « VIDEO ON DEMAND » :         LES PROTOCOLES :         1.       RTP :         2.       RTCP :         3.       RTSP :         4.       Nombre de flux et de rapports RTCP:                                                                | 10<br><b>12</b><br>12<br>13<br>13<br>14<br><i>14</i><br><i>14</i><br><i>15</i><br><i>15</i>                                                                |
| H.<br>III.<br>A.<br>B.<br>C.<br>D.<br>E.<br>IV.             | MESURER LA QUALITE D'UNE VIDEO A L'AIDE DU PSNR :         COMMUNICATION VIDEO SUR IP EN MODE VIDEO A LA DEMANDE :         CONVERTIR UNE VIDEO DANS UN FORMAT DE COMPRESSION COMPATIBLE TEMPS REEL :         INSTALLATION ET CONFIGURATION DU SERVEUR DE STREAMING DARWIN STREAMING SERVER (DSS) :         LISTE DES PORTS :         TEST DE COMMUNICATION EN MODE EN « VIDEO ON DEMAND » :         LES PROTOCOLES :         1.       RTP :         2.       RTCP :         3.       RTSP :         4.       Nombre de flux et de rapports RTCP:         STREAMING VIDEO EN MODE DIFFUSION MULTICAST SUR IPV4 : | <ol> <li>10</li> <li>12</li> <li>12</li> <li>13</li> <li>13</li> <li>14</li> <li>14</li> <li>14</li> <li>15</li> <li>15</li> <li>16</li> </ol>             |
| Н.<br>ІІІ.<br>А.<br>В.<br>С.<br>D.<br>Е.<br>ІV.<br>А.       | MESURER LA QUALITE D'UNE VIDEO A L'AIDE DU PSNR :                                                                                                    | <ol> <li>10</li> <li>12</li> <li>12</li> <li>13</li> <li>13</li> <li>14</li> <li>14</li> <li>14</li> <li>15</li> <li>15</li> <li>16</li> <li>16</li> </ol> |
| H.<br>III.<br>A.<br>B.<br>C.<br>D.<br>E.<br>IV.<br>A.<br>B. | MESURER LA QUALITE D'UNE VIDEO A L'AIDE DU PSNR :                                                                                                    | <ol> <li>10</li> <li>12</li> <li>12</li> <li>13</li> <li>13</li> <li>14</li> <li>14</li> <li>14</li> <li>15</li> <li>15</li> <li>16</li> <li>17</li> </ol> |

## I. Introduction :

## A. Objectifs de ce document :

Extraire et retoucher un fichier vidéo ou audio à partir d'un DVD (découpage, encodage...). La piste vidéo obtenue nous servira de base pour le reste du document.

Déployer une infrastructure de vidéo à la demande.

Diffuser une vidéo en multicast.

## B. De quoi à t'on besoin :

D'une adresse IP publique.

D'ouvrir quelques ports TCP ou UDP sur votre pare feu.

Des logiciels suivants (gratuits ou open source) :

- DVD Shrink 3.2 (<u>http://www.clubic.com/telecharger-fiche11021-dvdshrink.html</u>)
- Virtual Dub (<u>http://www.virtualdub.org/download</u>)
- VLC (<u>http://www.videolan.org/vlc/</u>)
- Darwin Streaming Server
   (http://developer.apple.com/opensource/server/streaming/index.html)
- MP4Creator (<u>http://www.gromkov.com/faq/faq2004-0060.html</u>)
- TCP View (http://www.zdnet.fr/telecharger/windows/fiche/0,39021313,11011228s,00.htm)
- Ethereal/Wireshake (<u>http://www.wireshark.org/download.html</u>)

## II. Extraire et retoucher un fichier vidéo ou audio:

## A. Vérifier la version de DirectX :

Lancer l'utilitaire *dxdiag*.

| 😵 Outil de diagnostic DirectX                                                                                                    |
|----------------------------------------------------------------------------------------------------|
| Système Fichiers DirectX Affichage Son Musique Entrée Réseau Aide supplémentaire                                                                                                    |
| Cet outil vous permet d'obtenir des informations détaillées sur les composants et pilotes DirectX installés sur votre système. Il vous permet<br>de tester les fonctionnalités, diagnostiquer les problèmes et modifier votre configuration système afin que celle-ci soit optimale. |
| Si vous connaissez l'origine de ce problème, cliquez sur l'onglet approprié. Sinon, cliquez sur le bouton "Page suivante" ci-dessous pour<br>afficher chaque page l'une après l'autre.                                                                                               |
| La page "Aide supplémentaire" indique d'autres outils qui peuvent vous aider à résoudre ce problème.                                                                                                    |
| Informations système                                                                                                    |
| Date/heure du jour : jeudi 12 octobre 2006, 00:35:25                                                                                                    |
| Nom de l'ordinateur : GUIGUI2                                                                                                    |
| Système d'exploitation : Microsoft Windows XP Professionnel (5.1, Générer 2600)                                                                                                    |
| Langue : français (Paramètres régionaux : français)                                                                                                    |
| Fabricant du système : ASUSTEK Computer Inc.                                                                                                    |
| Modèle du système : L5Ga                                                                                                    |
| BIOS : Default System BIOS                                                                                                    |
| Processeur : Intel(R) Pentium(R) 4 CPU 3.00GHz (2 CPUs)                                                                                                    |
| Mémoire : 1024MB RAM                                                                                                    |
| Fichier de pagination : 301 Mo utilisé(s), 1135 Mo disponible(s)                                                                                                    |
| Version DirectX : DirectX 9.0c (4.09.0000.0904)                                                                                                    |
| Rechercher les signatures numériques WHQL                                                                                                    |
| DxDiag 5.03.2600.2180 Unicode Copyright © 1998-2003 Microsoft Corporation. Tous droits réservés.                                                                                                    |
| Aide         Page suivante         Enregistrer toutes les informations         Quitter                                                                                                    |

## B. Extraire une minute de vidéo :

Pour cela on va utiliser *DVD Shrink 3.2*. Dans *DVD Shrink 3.2* et cliquer sur « *Ouvrir DVD* ». Cliquer sur le bouton « *Remaniement* ».

| Eichier | Edition         | Affichage | Aįde          |           |             |          |        |             |                    |            |         |       |          |     |   |
|---------|-----------------|-----------|---------------|-----------|-------------|----------|--------|-------------|--------------------|------------|---------|-------|----------|-----|---|
| õu      | ()<br>Ivrir DVD | Quvrir    | ₿<br>Fichiers | []<br>Ana | B.<br>alyse |          | Sauveo | )<br>jarde! | Disque Complet     | Remanieme  | nt      |       |          |     |   |
| MB      |                 |           |               |           |             |          |        |             | 1                  |            |         |       |          |     |   |
| 🕑 DVC   | ) remani        | ié        |               |           |             |          |        | 🗳 P         | aramètres de Compr | ession 📴 E | xplorat | eur D | /D       |     |   |
| Compi   | ilation DVD     | )         |               | 4         | ÷           | $\times$ | Ħ      | G           | TA_SAN_ANDREAS     | (D:)       |         |       |          | v 2 |   |
| <]      |                 |           | 0.00          |           |             |          |        | Nom         |                    | Dur        | ée      | 1     | Taille   |     | ŀ |
| 11 P    | - ( <b>G</b>    |           |               |           |             |          |        | Mer         | nus                |            |         |       |          |     |   |
|         | 194             |           |               |           |             |          |        | С           | nus Titre          | 00:0       | 0.29    |       | 2 MB     |     |   |
|         |                 |           |               |           |             |          |        | 🖄 VT:       | 5 1                | 00:0       | 0.08    |       | 1 MB     |     |   |
|         |                 |           |               |           |             |          |        | Film        | Principal          |            |         |       |          |     |   |
|         |                 |           |               |           |             |          |        | 🛃 Tita      | re 2               | 00:4       | 2.24    |       | 1,817 MB |     |   |
|         |                 |           |               |           |             |          |        | Tita        | re 3               | 00:4       | 2.24    |       | 1,819 MB |     |   |
|         |                 |           |               |           |             |          |        | 🛃 Titi      | re 4               | 00;4       | 2.24    |       | 1,576 MB |     |   |
|         |                 |           |               |           |             |          |        | 📃 🖪 Titi    | re 5               | 00:4       | 2.24    |       | 1,817 MB |     |   |
|         |                 |           |               |           |             |          |        | 📑 Titi      | re 6               | 00:4       | 2.24    |       | 1,819 MB |     |   |
|         |                 |           |               |           |             |          |        | Tak.        | - 7                | 0014       | 2.24    |       | 1 E76 MD |     | 5 |

Dans la fenêtre « Ex*plorateur DVD* », faire un glisser/déposer vers la fenêtre « *Structure DVD* » et cliquer sur « *Déterminer image de début et de fin* ».

| Eichier Edition 4 | Affichage Aide                           |                  |           |                               |                                  |                                  |         |
|-------------------|------------------------------------------|------------------|-----------|-------------------------------|----------------------------------|----------------------------------|---------|
| ()<br>Ouvrir DVD  | Ouvrir Fichiers                          | 🗟<br>Analyse     | Sauvega   | rde! Disque Comp              | let Remaniement                  |                                  |         |
| ) MB              |                                          |                  |           |                               |                                  |                                  | 1,817 M |
| 🕑 DVD remanié     |                                          |                  |           | 🔗 Paramètres de Co            | ompression 📴 Explorate           | ur DVD                           |         |
| Compilation DVD   |                                          | ÷ ↑ >            | < #       | GTA_SAN_ANDRE                 | AS (D:)                          | ~                                | 2       |
| Structure DVD     | I                                        | Durée            | Taille    | Nom                           | Durée                            | Taille                           | ^       |
| 💽 DVD             |                                          | 13/1/1/2/10      | 110000000 | 🖄 VTS 1                       | 00:00.08                         | 1 MB                             |         |
| 🖻 Titre 2         | Copier<br>Coller                         |                  | Ctrl+C    | Im Principal                  |                                  |                                  |         |
|                   | Couper                                   |                  | Ctrl+X    | Titre 2                       | 00:42.24                         | 1,817 MB                         |         |
|                   | Supprimer                                |                  | Suppr     | Titre 3                       | 00:42.24                         | 1,819 MB                         | 1       |
|                   | Déterminer les ir<br>Monter<br>Descendre | mages de début/f | in        | Titre 4<br>Titre 5<br>Titre 6 | 00:42.24<br>00:42.24<br>00:42.24 | 1,576 MB<br>1,817 MB<br>1,819 MB |         |
|                   | Déterminer les f                         | lux par défaut   |           | — Titre 7                     | 00:42.24                         | 1,576 MB                         |         |
|                   | 1.12.2.2.2.2.2.2.2.2.2.2.2.2.2.2.2.2.2.  |                  | 17        | Bonus                         |                                  |                                  |         |
|                   |                                          |                  |           |                               |                                  |                                  |         |

| * 187         | Im          | age de Di  | épart:       |   | 00h 08m 46s 14 in             | nage: |
|---------------|-------------|------------|--------------|---|-------------------------------|-------|
| (ALA)         |             | 4 4        | Þ            | • | Chapitre                      | ~     |
|               | Im          | age de Fi  | n:<br>0<br>• | * | 00h 09m 46s 14 in<br>Chapitre | nage  |
| Durée Totale: | 00h 01m 00s | ; 00 image | s            |   |                               |       |

Cliquer ensuite sur « Sauver » pour sauvegarder la vidéo.

## C. Editer d'un fichier .vob :

On va utiliser le fichier VobEdit.

Pour connaître les spécifications de la vidéo, il faut éditer une « image I ». Pour connaître les spécifications audio, il faut éditer une piste audio.

| VobEdit v0.6                                                                                                    |        |                   |       | _     |
|----------------------------------------------------------------------------------------------------|--------|-------------------|-------|-------|
| t                                                                                                    |        |                   |       |       |
| LBA                                                                                                    | ▲ Tyte | LBA Contents Data | Value | Value |
| 0000000 [Navigation Pack] [VOB: 1] [CELL                                                                                                    |        |                   |       |       |
| 🛐 000001 [Video Pack] [GOP] [I], 07ec                                                                                                    |        |                   |       |       |
| 🛿 000002 [Video Pack], 07ec                                                                                                    |        |                   |       |       |
| 🛿 000003 [Video Pack], 07ec                                                                                                    |        |                   |       |       |
| 🖞 000004 [Video Pack], 07ec 🥌                                                                                                    |        |                   |       |       |
| 🚰 000005 [Video Pack], 07ec                                                                                                    |        |                   |       |       |
| 🗿 000006 [Video Pack], 07ec                                                                                                    |        |                   |       |       |
| 🕅 000007 [Video Pack], 07ec                                                                                                    |        |                   |       |       |
| 🚺 000008 [Video Pack], 07ec                                                                                                    |        |                   |       |       |
| 🚺 000009 [Video Pack], 07ec                                                                                                    |        |                   |       |       |
| 🛿 000010 [Video Pack], 07ec                                                                                                    |        |                   |       |       |
| 👹 000011 [Video Pack], 07ec                                                                                                    |        |                   |       |       |
| 👹 000012 [Video Pack], 07ec                                                                                                    |        |                   |       |       |
| 🖞 000013 [Video Pack], 07ec                                                                                                    |        |                   |       |       |
| 🙀 000014 [Video Pack], 07ec                                                                                                    |        |                   |       |       |
| 🙀 000015 [Video Pack], 07ec                                                                                                    |        |                   |       |       |
| 🚰 000016 [Video Pack], 07ec                                                                                                    |        |                   |       |       |
| 🛃 000017 [Video Pack], 07ec                                                                                                    |        |                   |       |       |
| 🚰 000018 [Video Pack], 07ec                                                                                                    |        |                   |       |       |
| 💋 000019 [Video Pack], 07ec                                                                                                    |        |                   |       |       |
| 000020 [AC3-Audio Pack] 0x80 [PTS:47401 [Carter of the second second sec |        |                   |       |       |
| 000021 [AC3-Audio Pack] 0x81 [PTS:47401                                                                                                    |        |                   |       |       |
| 000022 [AC3-Audio Pack] 0x82 [PTS: 4740.                                                                                                    |        |                   |       |       |
| 🙀 000023 [Video Pack], 07ec                                                                                                    |        |                   |       |       |
| 🛃 000024 [Video Pack], 07ec                                                                                                    |        | Piste audio       |       |       |
| 🙀 000025 [Video Pack], 07ec                                                                                                    |        | i ibte uuuio      |       |       |
| 🚰 000026 [Video Pack], 07ec                                                                                                    |        |                   |       |       |
| 🎒 000027 [Video Pack], 07ec                                                                                                    |        |                   |       |       |
| 🎒 000028 [Video Pack], 07ec                                                                                                    |        |                   |       |       |
| 🎒 000029 [Video Pack], 07ec                                                                                                    |        |                   |       |       |
| 🎒 000030 [Video Pack], 07ec                                                                                                    |        |                   |       |       |
| 🎒 000031 [Video Pack], 07ec                                                                                                    |        |                   |       |       |
| 🎒 000032 [Video Pack], 07ec                                                                                                    |        |                   |       |       |
| 🎒 000033 [Video Pack], 07ec                                                                                                    |        |                   |       |       |
| 🎒 000034 [Video Pack], 07ec                                                                                                    |        |                   |       | -     |
| 🙀 000035 [Video Pack1, 07ec                                                                                                    | MIN    |                   |       |       |

#### Caractéristiques du fichier vob :

- Résolution spatiale :
  - Video width : 720
  - o Video height : 576
- Aspect Ratio : 16/9
- Résolution temporelle (frame rate) : 25 images/seconde
- Résolution chromatique (Chroma Format) : 4 :2 :0
- La taille d'un pack vidéo : 2028 bits
- Structure GOB : IBBPBBPBBPBBI
- Débit binaire vidéo : 392000 bit/s
- Format codage audio : AC3
- Nombre de canaux audio : 5
- Débit binaire audio (nominal bitrate) : 192 kbit/s
- Fréquence d'échantillonnage audio : 32khz

#### D. Convertir un fichier vob en fichier avi :

Un fichier vob est un fichier MPEG chiffré (format protégé).

Pour faire cela, on va utiliser « DVD2AVI » et « VFAPI ».

Sous DVD2AVI, enregistrer le projet au format d2v.

Sous VFAPI, ouvrir le fichier d2v créé avec DVD2AVI et l'enregistrer au format avi.

#### **Remarque :**

On procède ainsi car si on exporte un fichier vob au format avi avec DVD2AVI, le fichier est décompressé.

## E. Retoucher un fichier avi :

Le but est de découper le fichier avi en deux fichiers. Pour cela, on va utiliser Virtual Dub.

#### Pour ne pas changer la compression du fichier :

Dans Virtual Dub, aller dans le menu Vidéo et sélectionner Direct Stream Copy.

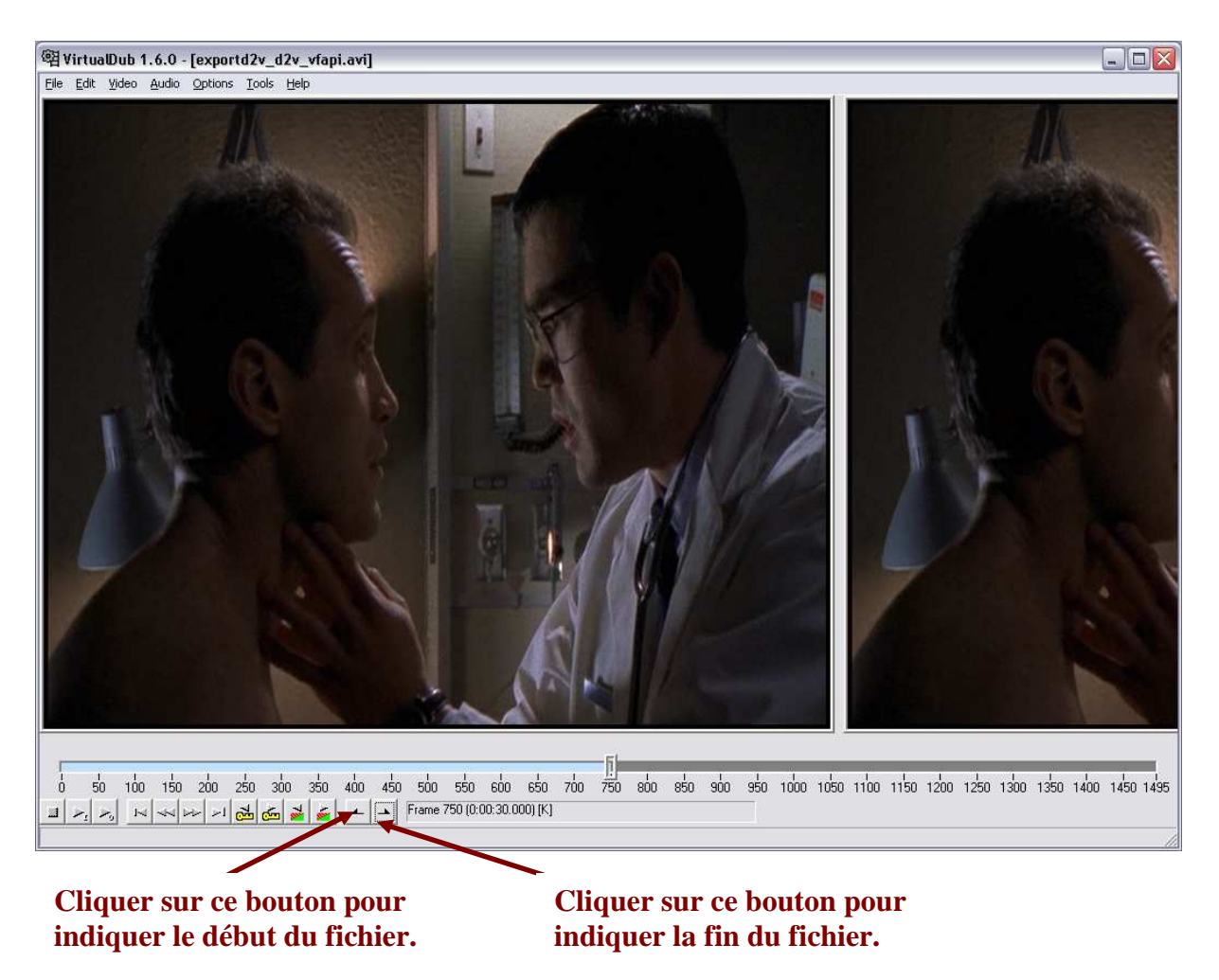

#### 1. Découper le fichier avi :

Il reste ensuite à sauvegarder le fichier.

#### 2. Utiliser la fonction CROP :

Le but est de supprimer la bande noire autour de la vidéo. Cela va permettre de diminuer la taille de la vidéo (moins de chose à compresser).

Pour faire cela aller dans le menu Vidéo et cliquer sur Filters. Sélectionner le filtre *null transform* (ce filtre n'applique aucune modification). Pour appliquer la fonction de CROP, il faut en effet sélectionner au moins un filtre.

| Filters                        | _ 🗆 🛛              |
|--------------------------------|--------------------|
| 720x576 720x576 null transform | OK<br>Cancel       |
|                                | Add                |
|                                | Move <u>U</u> p    |
|                                | Move D <u>o</u> wn |
|                                | Cropping           |

Pour cela, on fait varier les paramètres X1, X2, Y1, Y2 jusqu'à suppression des bordures.

## F. Encodage/compression :

Pour activer les fonctions de compression de Virtual Dub, aller dans le menu Vidéo et sélectionner *Full Processing Mode*.

Avec un bitrate de 400 kbit/s, on constate clairement une dégradation de la qualité de l'image.

#### 1. Utilisation du programme Aspect :

Aspect permet de déterminer le vidéo bitrate et le ratio bit/pixel à partir :

- de la résolution spatiale
- du bitrate audio
- de la taille du fichier de sortie
- du la durée de la vidéo à encoder.

Dans notre cas il va nous permettre de déterminer la résolution à utiliser sachant que nous devons avoir un rapport bit/pixel supérieur à 0,15 et un bitrate vidéo proche de 400 Kbits/s.

#### **Remarque :**

• Pour que la qualité d'une vidéo demeure de bonne qualité, le ratio bit/pixel ne doit pas être inférieur à 0,15.

| 🧓 .:Aspect:.                                                                                                    |                                                                                                    | _ 🗆 🗙                                       |                                                                        |
|----------------------------------------------------------------------------------------------------|----------------------------------------------------------------------------------------------------|---------------------------------------------|------------------------------------------------------------------------|
| <ul> <li>Aspect:.</li> <li>Frame Size         <ul> <li>Aspect ratio</li> <li>16:9</li> <li>Multiplier</li> <li>Multiplier</li> <li>Keep ideal aspect ratio</li> <li>Round up <ul></ul></li></ul></li></ul> | Bitrate<br>Movie length, min<br>Audio bitrate, kbit/s<br>Output Size, Mb<br>Video bitrate, kbit/s<br>Frame rate (f/s)<br>Bits/pixel | 1<br>128 •<br>4 •<br>418<br>25 •<br>0.152 • | Le voyant jaune<br>indique que la<br>vidéo sera de<br>qualité moyenne. |
| Aspect error 0.000%                                                                                                    | Autosize 🙂 Ca                                                                                                    | Iculate ()<br>1.0.1.0 by pan                |                                                                        |

Dans notre cas nous allons choisir une résolution spatiale de 448\*252.

#### 2. Modifier la résolution spatiale d'une vidéo :

Nous allons utiliser le filtre «*Resize* » de Virtual Dub. Il faudra alors sauvegarder la nouvelle vidéo.

| Filters                                   | _ 🗆 🛛                                         |
|-------------------------------------------|-----------------------------------------------|
| 720x576 448x252 resize (Nearest neighbor) | OK<br>Cancel<br>Add<br>Delete                 |
|                                           | Move Up<br>Move Down<br>Cropping<br>Configure |

#### 3. Changer le format de compression vidéo :

Dans Virtual Dub, cliquer sur le menu *Vidéo* puis sélectionner « *Full Processing Mode* ». Aller ensuite dans le menu « *Vidéo* » et cliquer sur « *Compression* ».

| Select video compression                                                                                                    |                                                                                                    | ? 🔀                                   | XviD Configuratio                                                            | m 🛛           |
|----------------------------------------------------------------------------------------------------|----------------------------------------------------------------------------------------------------|---------------------------------------|------------------------------------------------------------------------------|---------------|
| Microsoft MPEG-4 Video Codec V3<br>Microsoft RLE<br>Microsoft Vidéo 1<br>Microsoft Vindows Media Video 9<br>mpegable AVC (Version 0.8 build 0)<br>VFAPI Reader Codec 1.05<br>VMnc v2<br>VP31® Compressor<br>VP60® Simple Profile<br>VP61® Advanced Profile<br>VP70® General Profile<br>XviD MPEG-4 Codec | Video codec informal<br>Delta frames<br>FOURCC code<br>Driver name<br>Format restrictions:<br>No known restriction | ion<br>No<br>'xvid'<br>xvid.dll<br>s. | Encoding options<br>Encoding Mode:<br>Bitrate (Kbps):<br>Bitrate (Kbps):<br> | 1 Pass - CBR  |
| Quality                                                                                                    | 100 Con                                                                                                    | igure About                           | De                                                                           | coder options |
| Use target data rate of                                                                                                    | kilobytes/second                                                                                                   |                                       |                                                                              |               |
| Force keyframes every                                                                                                    | frames 0                                                                                                    | K Cancel                              |                                                                              | UK            |

## G. Exportation d'une image depuis une vidéo :

Nous allons utiliser Virtual Dub pour cela.

Le principe est le même que pour découper un film en prenant uniquement deux images. Il faut ensuite aller dans le menu fichier et cliquer sur Save Image Sequence.

| Image output filter: filename format 🛛 🔀                                                                       |                                                                |  |  |  |  |
|----------------------------------------------------------------------------------------------------|----------------------------------------------------------------|--|--|--|--|
| Filename grefix:<br>Filename <u>s</u> uffix, including extension:<br>Minimum <u>n</u> umber of digits in name: | ipeg<br>4                                                      |  |  |  |  |
| Directory to hold images:                                                                                      |                                                                |  |  |  |  |
| C:\test\Fichier Guillaume\Images                                                                               |                                                                |  |  |  |  |
| First frame filename:                                                                                          | C:\test\Fichier Guillaume\Images\0000.jpeg                     |  |  |  |  |
| Last frame filename:                                                                                           | C:\test\Fichier Guillaume\Images\1494.jpeg                     |  |  |  |  |
| Output format                                                                                                  | C Windows <u>B</u> MP<br>C <u>T</u> ARGA<br>● <u>J</u> PEG 100 |  |  |  |  |
| Don't run this job now; add it to job control so I can run it in batch mode.                                   |                                                                |  |  |  |  |
|                                                                                                    | OK Cancel                                                      |  |  |  |  |

## H. Mesurer la qualité d'une vidéo à l'aide du PSNR :

Le PSNR est la mesure du rapport signal sur bruit. Pour cela on va comparer le fichier vidéo d'origine avec le fichier vidéo que l'on vient de compresser. On va utiliser l'application psnr4avi.exe.

#### Pour calculer le PSNR de l'image :

PSNR4AVI <avifile1> <avifile2> [Nframes] [StartFrame1] [StartFrame2] Avec :

avifile1 – premier fichier AVI de référence [OBLIGATOIRE];

avifile2 - second fichier AVI à comparer [OBLIGATOIRE];

Nframes - numbre d'images à comparer [OBLIGATOIRE];

StartFrame1 – numéro de l'image de départ dans le premier fichier AVI [OBLIGATOIRE]; StartFrame2 - numéro de l'image de départ dans le second fichier AVI [OPTIONEL];

| 🔤 C:\W                                                                                                    | INDOWS\system32                                                                                                    | cmd.exe                                                                                                    |                                                                                                    | _ 🗆 🗙    |
|----------------------------------------------------------------------------------------------------|----------------------------------------------------------------------------------------------------|----------------------------------------------------------------------------------------------------|----------------------------------------------------------------------------------------------------|----------|
| 481:           482:           483:           485:           485:           486:           487:           488:           489:           490:           492:           492:           492:           495:           496:           497:           496:           497:           498:           500:           Total f | NDOWS\system 32<br>40.641487<br>41.316635<br>41.159855<br>41.049008<br>41.124264<br>41.258110<br>40.963535<br>41.246964<br>41.123467<br>41.0884615<br>40.291905<br>41.291513<br>40.686112<br>41.306345<br>41.178401<br>41.145915<br>41.269102<br>41.384926<br>40.343608<br>41.365269<br>Frames: | cmd.exe<br>47.051463<br>47.006571<br>46.931443<br>47.128349<br>46.907577<br>47.071793<br>46.998857<br>47.147815<br>47.003128<br>47.052184<br>46.821702<br>47.064083<br>46.887075<br>47.015013<br>46.988081<br>47.027169<br>46.780126<br>47.006571<br>500 | $\begin{array}{c} 46.547666\\ 46.371225\\ 46.251897\\ 46.738833\\ 46.302608\\ 46.477804\\ 46.421176\\ 46.303214\\ 46.134108\\ 46.452847\\ 45.763573\\ 46.068344\\ 46.349219\\ 46.288993\\ 46.143251\\ 46.546063\\ 46.058403\\ 46.368660\\ 46.077541\\ 46.298771\\ \end{array}$ | <u> </u> |
| Average<br>Total A<br>C:\Docu                                                                                                    | PSNR (Y U V):<br>verage PSNR:<br>ments and Sett                                                                                                    | 39.82, 46.55,<br>44.24<br>ings∖gmathieu>                                                                                                    | 46.36                                                                                                    | <b>▼</b> |

Pour que le calcul du PSNR moyen soit plus fiable nous allons prendre sur les 500 premières images.

La vidéo source (l'extrait du DVD au format avi) ne doit pas être compressée.

Pour cela dans Virtual DUB, on va sélectionner l'option « *Uncompressed* » comme format de compression vidéo.

| Select video compression                                                                                                    |                  |                                                                                        | ? 🔀           |
|----------------------------------------------------------------------------------------------------|------------------|----------------------------------------------------------------------------------------|---------------|
| [Uncompressed RGB/YCbCr]<br>3ivx D4 4.5 Video Codec<br>Cinepak Codec by Radius<br>Codec Intel IYUV<br>DivX :-) MPEG-4 Fast-Motion<br>DivX :-) MPEG-4 Low-Motion<br>DivX 5.0.5 Codec<br>DivX 5.0.5 Codec<br>Huffyuv v2.1.1 - CCESP Patch v0.2.2<br>Intel 4:2:0 Video V2.50<br>Intel I.263 Video Driver 2.55.012<br>Intel Indeo(R) Video R3.2 | For              | deo codec information ——<br>ta frames No<br>URCC code<br>ver name<br>mat restrictions: |               |
| Quality                                                                                                    |                  | <u>C</u> onfigure                                                                      | <u>A</u> bout |
| Use target data rate of                                                                                                    | kilobytes/second |                                                                                        |               |
| Force <u>k</u> eyframes every                                                                                                    | frames           | OK                                                                                     | Cancel        |

#### **Remarques :**

- Dans notre cas la vidéo aura une résolution spatiale de 384\*288.
- La vidéo en mode décompressé prend beaucoup de place. Pour 1 minute de vidéo, 473 mégaoctets occupés sur le disque.

# III.Communication vidéo sur IP en mode vidéo à la demande :

## A. Convertir une vidéo dans un format de compression compatible temps réel :

- Conversion du fichier vidéo AVI du TP1 en Mp4
- Conversion du fichier audio du Wave au Mp3 avec DVD2avi
- Multiplexage de la vidéo et de l'audio (en Mp3) avec mp4creator.

Commande utilisée : mp4creator -hint -c=monaudio.mp3 mavideo.mp4

#### B. Installation et configuration du serveur de streaming Darwin Streaming Server (DSS) :

Pour l'installation du serveur il nous faut installer le logiciel Pearl (module Pearl). <u>Pour lancer le serveur, il faut exécuter la commande :</u> C:\DarwinStreamingServer\DarwinStreamingServer.exe -d

| C:\WINDOWS\system32\cmd.exe                    | _ 🗆 🗙                                           |
|------------------------------------------------|-------------------------------------------------|
| C:\Documents and Settings\gmathieu<br>r.exe -d | ı)C:\DarwinStreamingServer\DarwinStreamingServe |
|                                                |                                                 |

| aeneral          | Connexion      | Récupération          | Dépendances                           |
|------------------|----------------|-----------------------|---------------------------------------|
| Nom du           | i service : D  | arwin Streaming       | Server                                |
| <u>N</u> om co   | omplet :       | Darwin Streami        | ng Server                             |
| D <u>e</u> scrip | tion :         |                       | A                                     |
| Chemin           | d'accès des    | l<br>fichiers exécuta | bles :                                |
| "c:\Pro          | gram Files\D   | arwin Streaming       | Server\DarwinStreamingServer.exe"     |
| 1.1              |                |                       |                                       |
| <u>T</u> ype de  | e démarrage :  | Automatique           | ~                                     |
|                  |                |                       |                                       |
| Statut o         | lu service : D | émarré                |                                       |
| (                | c              |                       |                                       |
| Dé               | matter         | Arrëter               | Suspendre Hegrendre                   |
| Vous p           | ouvez spécifi  | er les paramètres     | qui s'appliquent pour le démarrage du |
| service          |                |                       |                                       |
|                  | tres de déma   | rrage :               |                                       |
| Harame           |                |                       |                                       |

#### C. Liste des ports :

Les ports ouverts par Darwin Streaming Server sont :

- TCP 1031
- TCP 554
- TCP 7070
- TCP 8000
- TCP 8001
- UDP 6970
- UDP 6971

| File Options Process View Help     |                                         |                      |                |             |  |  |
|------------------------------------|-----------------------------------------|----------------------|----------------|-------------|--|--|
| A → 🗘                              | $\square A \rightarrow \textcircled{2}$ |                      |                |             |  |  |
| Proc.                              | Protocol                                | Local Address        | Remote Address | State       |  |  |
| 🗖 alg.exe:1660                     | TCP                                     | guigui2:1031         | guigui2:0      | LISTENING   |  |  |
| 🗖 🛄 DarwinStreamingServer.exe:3424 | TCP                                     | guigui2:554          | guigui2:0      | LISTENING   |  |  |
| DarwinStreamingServer.exe:3424     | TCP                                     | guigui2:7070         | guigui2:0      | LISTENING   |  |  |
| DarwinStreamingServer.exe:3424     | TCP                                     | guigui2:8000         | guigui2:0      | LISTENING   |  |  |
| DarwinStreamingServer.exe:3424     | TCP                                     | guigui2:8001         | guigui2:0      | LISTENING   |  |  |
| DarwinStreamingServer.exe:3424     | UDP                                     | guigui2:6970         | ×.×            |             |  |  |
| DarwinStreamingServer.exe:3424     | UDP                                     | guigui2:6971         | x. x           |             |  |  |
| DarwinStreamingServer.exe:3424     | UDP                                     | aujauj2:6970         | *.*            |             |  |  |
| DerwinStreamingServer.exe:3424     | UDP                                     | guigui2:6971         | x.x            |             |  |  |
| inetinfo.exe:732                   | TCP                                     | guigui2:ontp         | guigui2:0      | LISTENING   |  |  |
| 🗖 inetinfo.exe:732                 | TCP                                     | aujaui2:http         | auiaui2:0      | LISTENING   |  |  |
| inetinfo.exe:732                   | TCP                                     | guigui2:https        | guigui2:0      | LISTENING   |  |  |
| 🛄 inetinfo.exe:732                 | TCP                                     | aujauj2:1026         | auiaui2:0      | LISTENING   |  |  |
| 🛄 inetinfo.exe:732                 | UDP                                     | quiqui2:3456         | x. x           |             |  |  |
| 🗖 Isass.exe:848                    | UDP                                     | guigui2:isakmp       | x. x           |             |  |  |
| 🗂 Isass.exe:848                    | UDP                                     | aujauj2:4500         | ×.×            |             |  |  |
| 🗂 spoolsviexe:1848                 | UDP                                     | aujauj2:1025         | x. x           |             |  |  |
| StarWindService.exe:2300           | TCP                                     | aujauj2:3260         | aujauj2:0      | LISTENING   |  |  |
| StarWindService exe:2300           | TCP                                     | guigui2:3261         | guigui2:0      | LISTENING   |  |  |
| sychost exe: 1044                  | TCP                                     | aujauj2:3389         | aujaui2:0      | LISTENING   |  |  |
| Sychost exe 1104                   | TCP                                     | guigui2:enman        | guigui2:0      | LISTENING   |  |  |
| sychost exe 1248                   | LIDP                                    | aujaui2:nto          | x.x            |             |  |  |
| sychost exe 1248                   | UDP                                     | aujaui2:nto          | x. x           |             |  |  |
| sychost exe 1708                   | UDP                                     | aujaui2:1900         |                |             |  |  |
| sychost exe 1708                   | UDP                                     | guigui2-1900         | x.x            |             |  |  |
| Sustem 4                           | TCP                                     | quiqui2:microsoft-ds | aujaui2:0      | LISTENING   |  |  |
| Sustem 4                           | TCP                                     | 192 168 110 1 met    | guigui2:0      | LISTENING   |  |  |
| Sustem 4                           | UDP                                     | quiqui2 microsoft-de | x.x            | ENG LETTING |  |  |
| Sustem 4                           | UDP                                     | guigui2:methios-ns   |                |             |  |  |
| Sustem:4                           | UDP                                     | guigui2:netbios-dam  | x.x            |             |  |  |

Le port standard est le TCP 554.

Les autres ports sont des ports propriétaires que différents éditeurs utilisent.

Donc pour être sur de pouvoir répondre à l'ensemble des requêtes client, D.S.S. écoute sur tous les ports.

## D. Test de communication en mode en « Vidéo on Demand » :

## Nous avons lancé la séquence en .AVI et nous avons constaté une erreur de lecture.

En fait le format de fichier avi ne supporte pas la diffusion en temps réelle.

En effet, il stocke l'ensemble des paramètres de la vidéo à la fin du fichier.

C'est pourquoi le serveur D.S.S n'arrive pas à identifier le flux binaire, faute d'informations sur le dimensionnement, le nombre d'images par seconde, et les codecs audio et vidéo utilisés.

C'est pour cela que l'on doit convertir un fichier AVI en Mp4.

En MP4 on met en en tête l'ensemble des infos permettant au client de pouvoir savoir quel type de flux il va devoir gérer.

En ce qui concerne la séquence en .MP4, la séquence ce lance correctement sur le client distant avec le port destination TCP 554 qui est défini en ESTABLISHED sur le serveur et un port source dynamique supérieur à 1024 dans notre cas 1915.

Nous avons contacté quelque perte de fluidité sur la séquence mais cela reste tout à fait acceptable.

| e Options Process View Help     |          |                    |                |                                         |     |
|---------------------------------|----------|--------------------|----------------|-----------------------------------------|-----|
| 🖬 A 🛶 🔁                         |          |                    |                |                                         |     |
| Proc 🖉                          | Protocol | Local Address      | Remote Address | State                                   | ^   |
| [System Process]:0              | TCP      | 192.168.10.19:554  | thorgal:1883   | TIME_WAIT                               |     |
| [System Process]:0              | TCP      | 192.168.10.19:554  | thorgal:1885   | TIME_WAIT                               |     |
| 🗂 alg.exe:1660                  | TCP      | guiguí2:1031       | guigui2:0      | LISTENING                               |     |
| DarwinStreamingServer.exe:1320  | TCP      | guigui2:554        | guigui2:0      | LISTENING                               |     |
| Darwin StreamingServer.exe:1320 | TCP      | guigui2:7070       | guigui2:0      | LISTENING                               |     |
| DarwinStreamingServer.exe:1320  | TCP      | guigui2:8000       | guigui2:0      | LISTENING                               |     |
| Darwin StreamingServer.exe:1320 | TCP      | guigui2:8001       | guigui2:0      | LISTENING                               |     |
| DarwinStreamingServer.exe:1320  | UDP      | 192.168.10.19.6970 | x,x            |                                         |     |
| Darwin StreamingServer.exe:1320 | UDP      | guigui2:6970       | *.*            |                                         |     |
| Darwin StreamingServer.exe:1320 | UDP      | guigui2:6971       | *.*            |                                         |     |
| Darwin StreamingServer.exe:1320 | UDP      | aujaui2:6970       | *.*            |                                         |     |
| Darwin StreamingServer.exe:1320 | UDP      | aujaui2:6971       | ×.×            | С                                       | onn |
| Darwin StreamingServer.exe:1320 | UDP      | 192.168.10.19:6971 | *.*            |                                         |     |
| Darwin StreamingServer.exe:1320 | TCP      | 192,168,10,19:554  | thorgal:1889   | ESTABLISH                               | CII |
| inetinfo.exe:732                | TCP      | aujauj2:smtp       | aujauj2:0      | LISTENING                               |     |
| inetinfo.exe:732                | TCP      | aujauj2:http       | aujauj2:0      | LISTENING                               |     |
| inetinfo.exe:732                | TCP      | aujaui2:https      | aujauj2:0      | LISTENING                               |     |
| inetinfo exe:732                | TCP      | aujauj2:1026       | aujauj2:0      | LISTENING                               |     |
| inetinfo.exe:732                | UDP      | aujauj2:3456       | x.x            | 100000000000000000000000000000000000000 |     |
| lsass exe 848                   | UDP      | guigui2 isakmp     | x. x           |                                         |     |
| lsass exe:848                   | UDP      | aujaui2:4500       | *.*            |                                         |     |
| spoolsvieve 1848                | LIDP     | aujaui2:1025       | x. x           |                                         |     |
| StarWindService exe:2300        | TCP      | aujaui2:3260       | aujaui2:0      | LISTENING                               |     |
| StarWindService exe:2300        | TCP      | aujaui2:3261       | guigui2:0      | LISTENING                               | -   |
| svchost exe:1044                | TCP      | aujaui2:3389       | aujaui2:0      | LISTENING                               |     |
| sychost exe 1104                | TCP      | guigui2:epmap      | aujaui2:0      | LISTENING                               |     |
| 1 sychost exe: 1248             | LIDP     | quiqui2:ntn        | x.x            |                                         |     |
| 1 sychost exe 1248              | UDP      | guigui2:ntp        | x. x           |                                         |     |
| 1 sychost exe 1248              | HDP      | 192 168 10 19 ptp  | x.x            |                                         |     |
| 1 sychost exe 1708              | UDP      | aujaui2:1900       | x.x            |                                         |     |
| sychost exe: 1708               | UDP      | guigui2:1900       | ×.×            |                                         |     |

#### E. Les protocoles :

#### 1. RTP :

RTP est un protocole de transport de flux temps réel.

Dans un flux multimédia, le son est transporté dans une session RTP distincte de la session RTP pour la vidéo.

Pour cette raison, dans notre cas on a deux sessions RTP :

- Source UDP 6970 (serveur) vers destination UDP 1918 (poste client).
- Source UDP 6970 (serveur) vers destination UDP 1916 (poste client).

#### 2. RTCP :

RTCP permet d'envoyer des informations comme notre nom, des rapports sur la qualité du flux RTP(le plus important), échange des données d'indentification. Il y a une session RTCP pour une session RTP.

- Source UDP 6971 (serveur) vers destination UDP 1917 (poste client).
- Source UDP 6971 (serveur) vers destination UDP 1919 (poste client).

Il y a un port de contrôle part flux donc un pour l'image et un pour le son. Ce flux est bidirectionnel entre le serveur et le client.

#### 3. RTSP :

RTSP permet de sélectionner le mode de transport (multicast...) et de simuler les fonctions d'un magnétoscope (marche, arrêt, pause...).

Il n'y a qu'une session RTSP.

Source TCP 554 (serveur) vers TCP (port supérieur à 1024). Source TCP (port supérieur à 1024) (poste client) vers TCP 554 (serveur).

#### **Remarque :**

- Le protocole RTSP s'exécute avant RTP. Il écoute les requêtes clientes. Après c'est des échanges RTP et RTCP (RTCP est un protocole de contrôle).
- On utilise des ports TCP pour des échanges de commande mais pas pour les flux audio et vidéo (protocole RTP = UDP).

#### 4. Nombre de flux et de rapports RTCP:

Il y a 5 flux :

- Un RTSP
- Deux RTP
- Deux RTCP

Le pourcentage de flux RTCP et proportionnel au volume du protocole RTP à niveau de 4 ou 5 % du flux RTP.

## IV. Streaming vidéo en mode diffusion multicast sur IPv4 :

Une application intéressante (mais totalement illégale) pour les personnes chez free peut être de récupérer le flux télévision et de le réexpédier en temps réel vers un tiers sur Internet. Cette personne doit au moins avoir un débit en téléchargement de 1024 Kbits/s afin de conserver une qualité d'image correcte. Il faudra aussi compresser en temps réel le flux télévision en H264. En effet, ce codec permet de conserver une qualité suffisante tout en ne dépassant par un débit de 1024 Kbits/s (maximum en upload chez Free). Cela n'est possible que pour une machine équipée d'un processeur puissant (PIV 1,8 GHz minimum).

#### A. Sur le serveur :

Avec VLC, cliquer sur « Ouvrir un fichier avancé ».

| 🚊 Ouvrir                                                                                    |           |
|---------------------------------------------------------------------------------------------|-----------|
| Media Resource Locator (MRL)                                                                | 1         |
| Ouvrir : "C:\test\Fichier Guillaume TP2\video_xvid_1000_90s.mp4"                            | ×         |
| Autrement, vous pouvez construire un MRL en utilisant une des cibles prédéfinies suivantes: |           |
| C:\test\Fichier Guillaume TP2\video_xvid_1000_90s.mp4"                                      | Parcourir |
| Options de sous-titres Paramètres                                                           |           |
| Flux de sortie Paramètres                                                                   |           |
| Ok Annuler                                                                                  |           |

Cliquer ensuite sur Paramètres.

| MRL du Nux d                                                                                            | e sortie                                                                                                    |                                                                                                    |                                                                   |                                |               |                   |
|----------------------------------------------------------------------------------------------------|----------------------------------------------------------------------------------------------------|----------------------------------------------------------------------------------------------------|-------------------------------------------------------------------|--------------------------------|---------------|-------------------|
| Destination :                                                                                           | :sout=#dup                                                                                                    | licate{dst=display,dst=std                                                                                                    | {access=udp,mux=t                                                 | s,url=:                        | 224.0.0.111:1 | 234,sap,group=    |
| Méthode de s                                                                                            | ortie                                                                                                    |                                                                                                    |                                                                   |                                |               |                   |
| 🗹 Jouer en l                                                                                            | ocal                                                                                                    |                                                                                                    |                                                                   |                                |               |                   |
| Fichier                                                                                                 | Nom de fich                                                                                                    | er                                                                                                    | ×                                                                 | Par                            | courir        | Dumpe le flux bru |
| ПНТТР                                                                                                   | Adresse                                                                                                    | -                                                                                                    | P                                                                 | ort                            | 1234          |                   |
| MMSH                                                                                                    | Adresse                                                                                                    | [                                                                                                    | F                                                                 | ort                            | 1234          | ÷.                |
| RTP                                                                                                    | Adresse                                                                                                    | [                                                                                                    | F                                                                 | ort                            | 1234          | *                 |
|                                                                                                    |                                                                                                    | 122222222                                                                                                    |                                                                   |                                | 1004          |                   |
| Méthode d'en<br>MPEG TS                                                                                 |                                                                                                    | CIMPEG 1 Clogg C 1                                                                                                    | ASF OMP4 OM                                                       | ort                            | DWAV OR       | aw                |
| Méthode d'en<br>Methode d'en<br>MPEG TS<br>Options de tra                                               | Adresse                                                                                                    | 224.0.0.111                                                                                                    | ASF OMP4 OM                                                       | ort<br>Iov. (                  |               | aw                |
| Méthode d'en<br>MPEG TS<br>Options de tra<br>Codec vid                                                  | Adresse                                                                                                    | 224.0.0.111     MPEG 1 0 0gg 0 1     Débit (kbps) 1                                                                                | ASF MP4 M<br>LO24 V Echelle                                       | 'ort<br> 0V. (<br> 1           |               | .aw               |
| Méthode d'en<br>MPEG TS<br>Options de tra<br>Codec vid<br>Codec auc<br>Codec des                        | Adresse<br>capsulation<br>MPEG PS<br>anscodage<br>éo mp4v<br>dio mpga                                                    | 224.0.0.111       MPEG 1     Ogg       Øbit (kbps)     1       Øbit (kbps)     1       Øvbs     Incrust                            | ASF MP4 M<br>L024 Chelle<br>92 Canaux<br>cation des sous-titres   | ov (                           | WAV OR        | aw                |
| ODP Méthode d'en MPEG TS Options de training Codec vid Codec auc Codec des Options diversions           | Adresse                                                                                                    | 224.0.0.111       MPEG 1     Ogg       Débit (kbps)     1       Débit (kbps)     1       dvbs     1       Incrust                  | ASF MP4 M<br>LO24 Cechelle<br>22 Canaux<br>Lation des sous-titres | ov (<br>[1                     | WAV OR        | .aw               |
| Méthode d'en Méthode d'en MPEG TS Options de tra Codec vid Codec vid Codec des Options diver: Annonce S | Adresse<br>capsulation<br>OMPEG PS<br>anscodage<br>éo mp4v<br>dio mp4v<br>dio mpga<br>s sous-titres<br>ses<br>SAP Nom du | 224.0.0.111       MPEG 1     Ogg       ✓     Débit (kbps)       ✓     Débit (kbps)       Øvbs     ✓       Øvbs     ✓       Incrust | ASF MP4 M<br>LO24 Canaux<br>Canaux<br>Nom du ca                   | 'ort<br> 0V. (<br> 1<br> 2<br> | WAV OR        |                   |

## B. Sur le poste client :

Cliquer sur Ouvrir un flux

| Media Resource Locator (MRL)        |                                         |
|-------------------------------------|-----------------------------------------|
| utrement, vous pouvez construire un |                                         |
| Fichier   Disque Réseau   DirectSh  | ) w                                     |
|                                     | Port 1234 🔄 Forcer l'utilisation d'IPv6 |
| Multidiff, UDP/RTP                  | Adresse 224.0.0.10 Port 1234            |
| C HTTP/HTTPS/FTP/MMS                | URL                                     |
| C RTP                               | URL //tsp://                            |
| Permettre le décalage temporel      | ?                                       |
| Flux de sortie                      | Mise en cache 300                       |
| Ok Annuler                          |                                         |

## C. Capture du trafic avec Ethereal :

| © «capture» - Ethereal                                                                                                    |                                                                                                    |                           |                                                                         |                      |     |
|----------------------------------------------------------------------------------------------------|----------------------------------------------------------------------------------------------------|---------------------------|-------------------------------------------------------------------------|----------------------|-----|
| File Edit Capture Display Tools                                                                                                    | Help                                                                                                    |                           |                                                                         |                      |     |
|                                                                                                    | ) × 🖬 🛯 🖦 🔇                                                                                                    | 2                         |                                                                         |                      |     |
| No Time Source                                                                                                    | Destination                                                                                                    | Protocol                  | Info                                                                    |                      |     |
| 1 0.000000 192.168.0.100                                                                                                    | 224.0.0.10                                                                                                    | UDP                       | Source port: 1163                                                       | Destination port: 12 | 234 |
|                                                                                                    | 224.0.0.10                                                                                                    | UDP                       | Source port: 1163                                                       | Destination port: 12 | 234 |
| 4 0.015624 192.168.0.100                                                                                                    | 224.0.0.10                                                                                                    | LIDP                      | Source port: 1163                                                       | Destination port: 12 | 234 |
| 5 0.015757 192.168.0.100                                                                                                    | 224.0.0.10                                                                                                    | UDP                       | Source port: 1163                                                       | Destination port: 12 | 234 |
| 6 0 015047 107 169 0 100                                                                                                    | 224 0 0 10                                                                                                    | LIDB                      | .Source port: 1162                                                      | Doctination port: 17 | 17  |
| Destination: 01:00:5e:00:0<br>Source: 00:11:2f:9d:3a:07<br>Type: IP (0x0800)<br>I Internet Protocol, Src Addr:<br>User Datagram Protocol, Src F<br>Source port: 1163 (1163)<br>Destination port: 1234 (12<br>Length: 1324<br>Checksum: 0xc9e9 (correct)<br>Data (1316 bytes) | 0:0a (ú1:00:5e:00:00:0a)<br>(00:11:2f:9d:3a:07)<br>192.168.0.100 (192.168.(<br>Port: 1163 (1163), Dst Po<br>34) | .100), Dst<br>rt: 1234 (: | Addr: 224.0.0.10 (<br>1234)                                             | 224.0.0.10)          |     |
| 0000 01 00 50 00 00 02 00 11                                                                                                    | 2f pd 25 07 08 00 45 00                                                                                         | *                         | ······                                                                  |                      | 171 |
| 0010 05 40 6b 1e 00 00 01 11<br>0020 00 0a 04 8b 04 d2 05 2c<br>0030 a4 1b 3c f3 e0 51 12 c6<br>0040 e9 5b 96 f4 2b bf 03 8a                                                                                                    | a8 78 c0 a8 00 64 e0 00<br>c9 e9 47 00 44 19 3d cd<br>bc b5 ab 25 8d 4c 1a cb<br>bd ff 0f 87 db 58 1e fa        | .@k<br><q<br>.[+</q<br>   | .xd.<br>G.D.=.<br>%.L.                                                  |                      |     |
| Filter:                                                                                                    |                                                                                                    | V                         | Reset Apply File: <ca< td=""><th>pture&gt; Drops: 0</th><td></td></ca<> | pture> Drops: 0      |     |